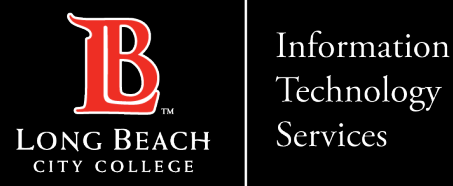

# **<u>Citrix Labs</u>**

From this tutorial, you will learn:

- 1. How to access Citrix student labs.
- 2. How to upload and download documents into the Citrix environment.
- 3. How to save files directly to your personal computer from the Citrix environment.

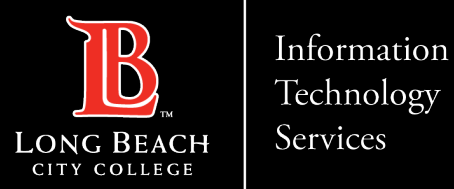

# Accessing Citrix Student Labs

| ۵ | https | ://www.lbcc.edu |                |               |       |          |   |     |       |        |     |          |
|---|-------|-----------------|----------------|---------------|-------|----------|---|-----|-------|--------|-----|----------|
|   |       | VIKING PORTAL   | CLASS SCHEDULE | CANVAS LMS    |       | (        |   | B   |       | Q      | QUI | CKLINKS  |
|   |       |                 | BEACH          | A-Z Directory | About | Academic | s | Adr | nissi | ions & | Aid | Campus I |
|   |       |                 |                |               | 1     | 10/      |   | L   |       |        |     |          |

Using a web browser, such as **Google Chrome**, **Mozilla Firefox**, **Safari**, or **Microsoft Edge**, navigate to the LBCC homepage <u>https://www.lbcc.edu/</u>

Click on "Viking Portal" located at the top left corner of the screen.

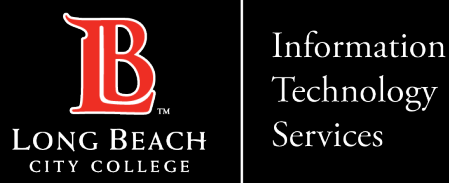

| Logging in                                   |
|----------------------------------------------|
| VIKING PORTAL                                |
| <b>B</b> LONG BEACH<br>CITY COLLEGE          |
| VikingID / EmployeeID                        |
| Enter your username                          |
| Password                                     |
| Enter your password                          |
|                                              |
| Login                                        |
| New/Forgotten Password                       |
| Change Password                              |
| <u>Student Login Help</u>                    |
| <ul> <li>Faculty/Staff Login Help</li> </ul> |

Enter your credentials to login

Note: If you do not remember your Viking Id number, please contact Admissions and Records Office at **562-938-4485**.

Note: If you do not remember your Password, please click the "New/Forgotten Password" button and follow the instructions.

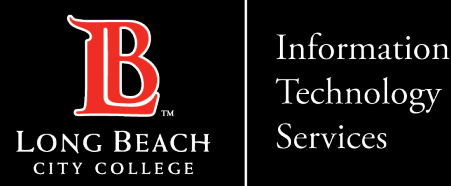

# Opening Citrix within the viking student system

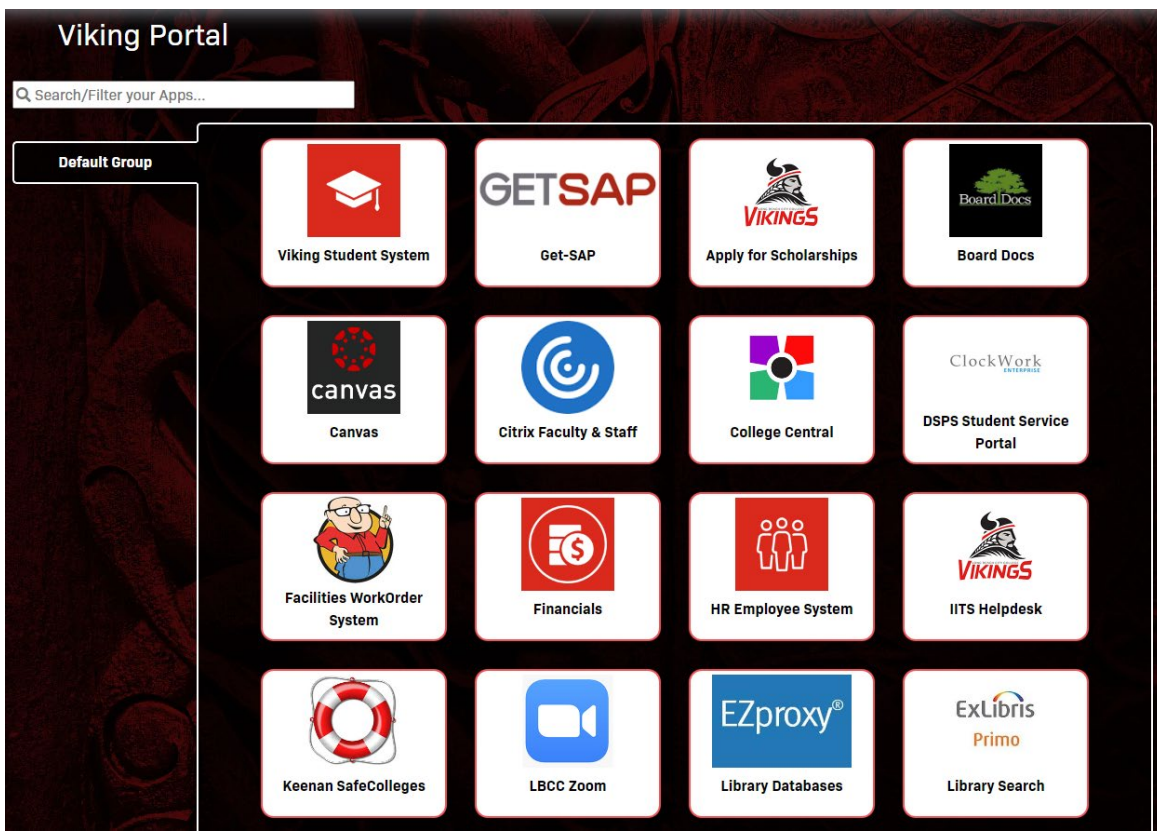

Choose the "Citrix Faculty & Staff" tile.

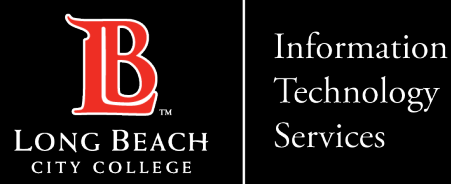

## Citrix Home screen

| Citrix Workspace                  | - 0                                                                                                    |  |  |  |  |
|-----------------------------------|----------------------------------------------------------------------------------------------------|--|--|--|--|
| <b>LONG BEACH</b><br>CITY COLLEGE |                                                                                                    |  |  |  |  |
| Apps                              |                                                                                                    |  |  |  |  |
| II (1)                            |                                                                                                    |  |  |  |  |
| Remote Desktop<br>Connection      |                                                                                                    |  |  |  |  |
| Remote Desktop Connection         | Apps ×                                                                                                    |  |  |  |  |
| Actions:                          | <b>ion:</b><br>rrosoft Remote Desktop clients, you can connect to Remote Desktop Services from Windows Server and remote PCs, and<br>control desktops and apps that your admin has made available to you. |  |  |  |  |
|                                   |                                                                                                    |  |  |  |  |
|                                   |                                                                                                    |  |  |  |  |

Choose remote desktop connection, then open.

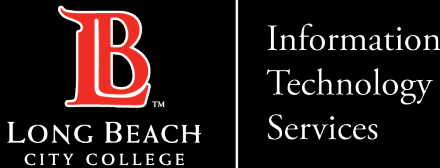

### Information

### **Citrix Labs – Accessing Citrix Through The Viking Portal**

# Connecting to your computer.

| Nemote                                                               |                                | ×       |   |      |  |  |
|----------------------------------------------------------------------|--------------------------------|---------|---|------|--|--|
|                                                                      | Remote Desktop<br>Connection   |         |   |      |  |  |
| Computer:                                                            | Example: computer.fabrikam.com | 1       | ~ |      |  |  |
| User name:                                                           | User name: None specified      |         |   |      |  |  |
| The computer name field is blank. Enter a full remote computer name. |                                |         |   |      |  |  |
| Show (                                                               | Optio                          | Connect |   | Help |  |  |

Enter the name of the computer you are attempting to connect to.

ITS Faculty & Staff Help Desk • helpdesk@lbcc.edu · https://www.lbcc.edu/information-technology-services (562) 938-4357

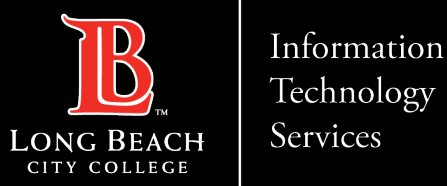

# Logging into your profile

| Windows Security ×                |                 |  |  |  |  |
|-----------------------------------|-----------------|--|--|--|--|
| Enter your credentials            |                 |  |  |  |  |
| These credentials will be used to | connect to L140 |  |  |  |  |
|                                   |                 |  |  |  |  |
| Password                          |                 |  |  |  |  |
| LBCCD\ 0123456                    |                 |  |  |  |  |
| Remember me                       |                 |  |  |  |  |
| More choices                      |                 |  |  |  |  |
| OK                                | Cancel          |  |  |  |  |
|                                   |                 |  |  |  |  |

Enter the password to your profile.

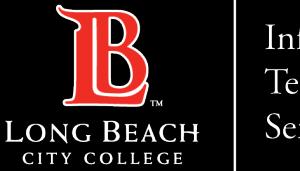

Information Technology Services

**Citrix Labs – Accessing Citrix Through The Viking Portal** 

# **Contact Page**

If you would like help with the process, or have any other LBCC Technology questions, feel free to contact the ITS Faculty & Staff Help Desk!

•Phone: (562) 938-4357 •Email: <u>helpdesk@lbcc.edu</u>